# EasyPro Alarmsystem

# Brugermanual

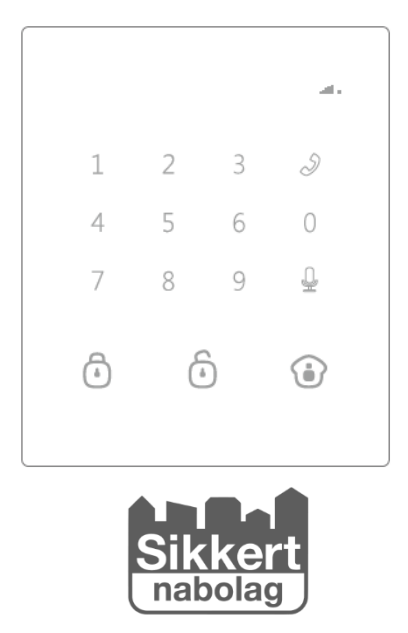

# Forord

Tak fordi du har valgt EasyPRO som din sikringsløsning.

Denne opstartsguide forklarer på en nem og simpel måde, hvordan du starter dit alarmsystem op. Vi anbefaler derfor kraftigt at du følger denne guide, for at undgå problemer, samt for at skabe et godt kenskab til produktet og vores APP.

Opstart af dit alarmsystem indbefatter bl.a. indlæsning af udstyr, indkodning af SMS-modtagere, samt ændring af brugerkode mm. Du kan foretage disse ændringer fra vores "GO2 Alarm" APP, hvor du også kan betjene alarmen fremover.

# Ordbog – hvad betyder begreberne?

| Alarmpanel:          | Hjertet i alarmsystemet. (se billede længere oppe)                 |
|----------------------|--------------------------------------------------------------------|
| Indlæs en enhed:     | Trådløs parring af alarmpanelet og de trådløse enheder/detektorer. |
| Tilkobling af alarm: | Du tilkobler alarmen, når du forlader huset.                       |
| Frakobling af alarm: | Du frakobler alarmen, når du ankommer til huset igen.              |
| Hjemmetilkobling:    | Du hjemmetilkobler alarmen, imens at du er hjemme.                 |
| Brugerkode:          | Koden som kan bruges til at frakoble alarmen.                      |

# Hvad følger med?

Det udstyr som du har modtaget er delt op i 2 grupper. Basispakken og ekstraudstyr

Basispakken er allerede indlæst.

Ekstraudstyret skal indlæses i alarmpanelet

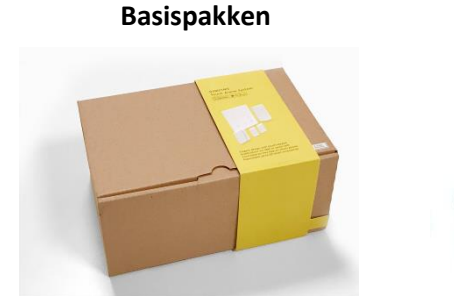

Ekstraudstyr

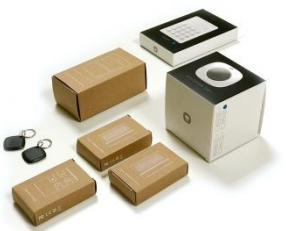

## Basispakken indeholder

Basispakken er det indhold, der ligger i kassen markeret med "EasyPro basispakke". Basispakken er indlæst når du modtager din alarm. Ekstraudstyr er ikke indlæst og skal indlæses før at alarmen kan tages i brug

1 stk. EasyPRO alarmpanel med 230V adapter 1 stk. Trådløs bevægelsesdetektor 1 stk. Trådløs magnetkontakt (dør/vindue) 2 stk. Fjernbetjeninger 3 stk. Alarmskilte

#### **Ekstraudstyr**

Hvis du har modtaget en XL-pakke, XXL-pakke, Kamerapakken eller bare har bestilt ekstraudstyr, skal du først indlæse enhederne ind i alarmpanelet.

Se hvordan du gør på side 4.

# 1) Tillykke med din nye EasyPRO alarm

#### Simkort (VIGTIGT)

(Det er nødvendigt at benytte et simkort uden pinkodelås, for at opsætte og bruge EasyPro alarmen)

Hvis du har modtaget et simkort fra Sikkertnabolag, sidder det klæbet på et simkort-ark. Der er ikke PIN-kode på, når du modtager kortet.

Dette simkort skal sidde i dit alarmpanel, og sørge for at sende SMS-beskeder og taleopkald til dig og 3 andre alarmmodtagere, hvis du har indbrud i dit hjem. Simkortet sørger også for at forbinde dit alarmsystem til Sikkertnabolag APP'en, og dermed give besked til af dit nabolag, familiemedlemmer og bekendte.

Simkortet må udelukkende benyttes i alarmen, med mindre at forbindelsen skal testes i en telefon. Hvis kortet benyttes i andre enheder, vil kortet blive spærret, og forbruget blive opkrævet.

Bemærk at simkortet, på samme måde som en mobiltelefon, har brug for forbindelse til mobilnetværket. Hvis denne forbindelse er for svag, kan alarmen indimellem have problemer med at sende alarmbeskeder ud. Du kan derfor sætte simkortet i en telefon, og teste signalstyrken hvor alarmpanelet skal placeres.

OBS! Hvis ikke et du har bestilt et simkort fra Sikkertnabolag, skal du selv sørge for et simkort der er kompatibelt med alarmsystemet (Bemærk at visse udbydere ikke er kombatible med alarmsystemet)

## GO2 APP (Download i App Store/Google Play)

APP'en **GO2 Alarm** bruges til at opkode samt betjene alarmsystemet. Det er i denne APP at du slår alarmen til og fra, samt tilkobler hjemmetilstand. I GO2 Alarm APP'en kan du bl.a. ændre sprog, bestemme hvem der skal modtage SMS og taleopkald ved indbrud, navngive dine trådløse enheder, bestemme ind- og udgangsforsinkelse samt ændre brugerkoden.

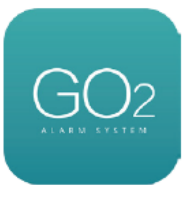

OBS! Hver gang du foretager en ændring og trykker "Færdig" i APP'en, sender din telefon en SMS til alarmpanelet med en kommando. Hvis du har en iPhone, skal du huske at trykke send på SMS'en. OBS! Når en SMS sendes til alarmpanelet, blinker en lille rød diode i displayet, som fortæller at alarmen er ved at behandle din SMS. Det er vigtigt at du ikke sender flere SMS'er før den er færdig med at blinke.

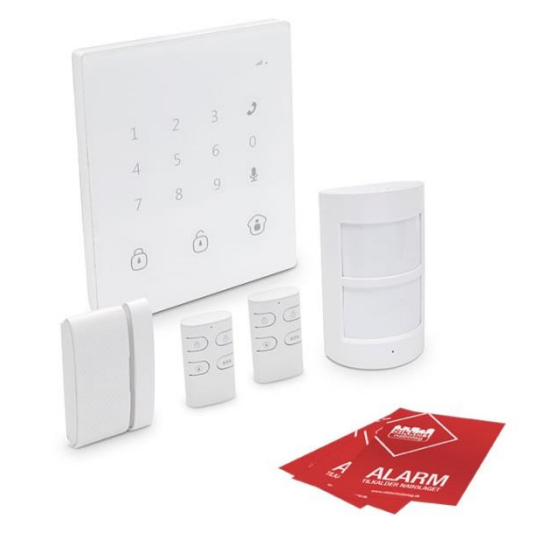

## Gør alt udstyr klar

- 1) Download og installer GO2 Alarm APP'en på din telefon.
- 2) Åbn APP'en og tryk "tilføj konto".
- 3) Navngiv dit alarmsystem med et valgfrit navn. (f.eks. "Fam. Jensens alarm")
- 4) Tast det telefonnummer som står øverst på arket med simkortet. (f.eks. 5120XXXX)
- 5) Tryk på "Færdig".
- 6) Pak udstyret fra basispakken ud på bordet. (Hav et strømudtag i nærheden)
- 7) Pak ekstraudstyret ud på ved siden af, og hold disse adskilt.

Nu er du klar til at kode alarmsystemet.

# 2) Start dit alarmsystem

#### Sæt simkortet i alarmpanelet

Vigtigt! Alarmpanelet skal være slukket og strømledningen skal være hevet ud. (Tjek at alarmen ikke bipper når der trykkes på tasterne)

- Fjern dækslet på bagsiden af alarmpanelet (markeret med "Security Alarm System")
- Åbn simkort-skuffen ved forsigtigt at trække den til venstre, og vip den op.
- Læg simkortet med chippen nedad. (Bemærk at kortet kun kan vende i én retning)
- Luk simkort-skuffen ved at klemme den ned over kortet og trække den mod højre.
- Tilslut strømledningen til alarmpanelet, og adapteren til 230V strømudtag (stikkontakt)
- Tænd for alarmen på den lille ON/OFF knap, og monter dækslet igen.

## Tjek evt. GSM-signal

Det er vigtigt at der er forbindelse til mobilnetværket, for at kunne kode

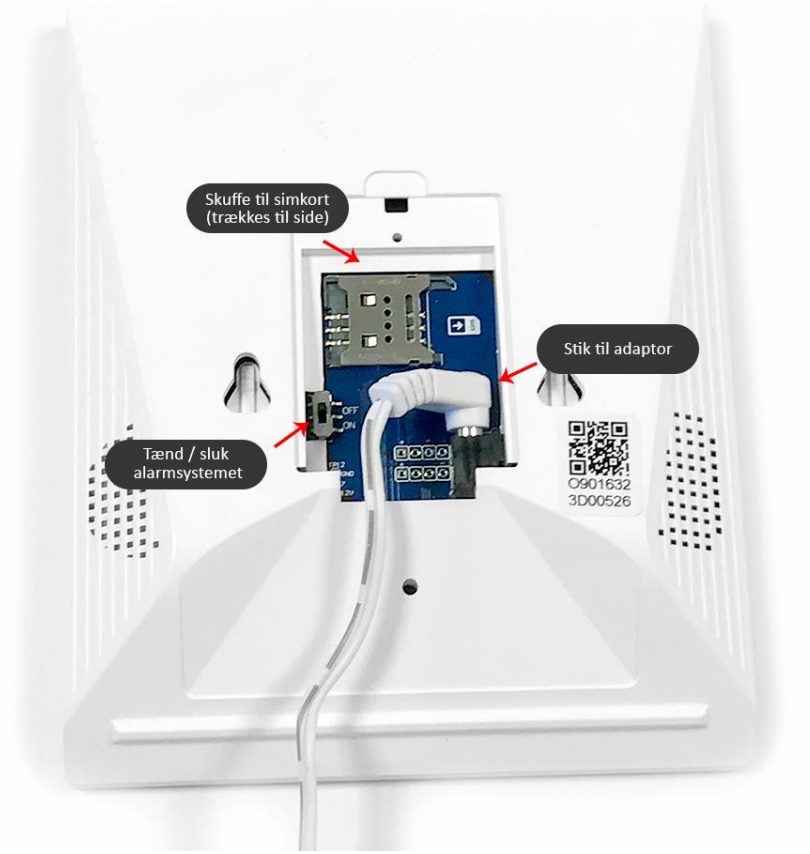

alarmen op. Derfor skal du tjekke at alarmen har forbindelse til GSM-nettet før du går videre med guiden. I det øjeblik at alarmpanelet får strøm og bliver tændt, forsøger det automatisk at skabe forbindelse til GSM-nettet.

En lille blå diode der er markeret med **ull** vil først lyse konstant og derefter blinke hurtigt imens den forsøger at skabe forbindelse. Så snart at dioden blinker med et interval på 2-3 sekunder, er der skabt forbindelse og du er klar til at gå videre i guiden.

# 3) Åbn GO2 Alarm APP'en på din telefon

De sidste ændringer, skal foretages i GO2 Alarm APP'en som du allerede har installeret på telefonen. Åbn GO2 Alarm APP'en og tryk på din alarm-konto. Du kan se 3 sider med knapper ved at bladre til højre og venstre.

#### Vælg system sprog

Det er vigtigt at du vælger alarmsystemets sprog som det første, selvom alt står på dansk. Det skyldes at alarmen ellers vil forvente at modtage engelske kommandoer.

- 1) Tryk på "Vælg system sprog" på side 2 i GO2 Alarm APP'en
- 2) Find og tryk på "Dansk"
- 3) Tryk på "Færdig" (iPhones: afsend SMS-besked)
- 4) Alarmsystemet sender en kvittering tilbage som SMS

## 4) Indlæs udstyr i alarmpanelet

OBS! Dette kapitel er kun gældende hvis du har købt XL-pakken, XXL-pakken, Kamerapakken eller bare har tilkøbt mere ekstraudstyr, end hvad der medfølger i basispakken.

Den medfølgende bevægelsesdetektor, magnetkontakt, fjernbetjeninger og nøglebrikker fra basispakken er allerede læst ind i alarmen, og er derfor klar til brug. Dem kan du derfor blot springe over.

Alle andre alarmenheder som du har modtaget, skal indlæses i systemet. Følg guiden nedenfor, som er forskellig fra enhed til enhed.

Brugerkode er som standard: **1234** (hvis du allerede har ændret koden skal du bruge din nye kode) OBS: indlæs kun 1 enhed ad gangen, og gentag processen indtil alt ekstraudstyr er indlæst.

- 1) Indlæs kun én enhed ad gangen.
- 2) Hiv og fjern batteri-strimlen fra enheden.
- 3) Tast brugerkoden på alarmpanelet (standard 1234) efterfulgt af  $\Psi$ . Nu lyser dioden ved 💷 konstant rød.
- 4) Aktivér nu enheden på en af følgende måder:
  - a. Fjernbetjening: Tryk et par gange på "Åbn hængelås" knappen
  - b. **Bevægelsesdetektor**: tryk et par gange på bagsiden (lille hvid knap).
  - c. Magnetkontakt: skil de to enheder fra hinanden.
  - d. Nøglebrik: Kør brikken over displayet på alarmpanelet.
  - e. SOS-knappen: Tryk på "SOS".
  - f. Vibrationsdetektor: Ryst detektoren indtil alarmen bipper.
  - g. **Oversvømmelsesdetektor**: dyp den lille del (med de to metalspyd) i lidt vand.
  - h. Glasbrudsdetektoren: tryk på den lille sorte knap på bagsiden et par gange.
  - i. Sirene indendørs:
    - i. Sæt sirenen i strøm.
    - ii. Tryk og hold blå knap på sirenen i 1 sek. (den giver 1 bip 2 gange)
    - iii. Det blå lys blinker
    - iv. Tryk på "tilkoble" knappen på alarmpanelet (den med hængelås lukket)
  - j. Trådløst tastatur: læs mere på seddel der medfølger med tastaturet.
  - k. Signalforstærker: læs mere på seddel der medfølger med signalforstærkeren
- 5) Alarmen kvitterer nu med at bippe 1 gang når enheden er korrekt indlæst.
- 6) Fortsæt evt. fra punkt 1, hvis du har flere enheder

Når alt udstyr er indlæst, er du klar til at foretage de sidste ændringer inden du kan hænge udstyret op.

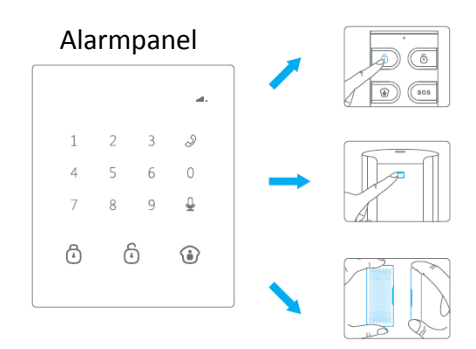

## Alarmmodtagere (SMS+opkald)

Du har mulighed for at vælge 5 alarmmodtagere som skal modtage SMS-besked og taleopkald ved indbrud.

For at skåne de andre alarmmodtagere, kan du med fordel starte med kun at indlæse dit eget telefonnummer som bruger nr. 1. Når du er færdig med at montere og teste dit alarmsystem, kan du springe tilbage til dette punkt.

- 1) Tryk "Alarmmodtagere" på side 2 i GO2 Alarm APP'en
- 2) Skriv de ønskede telefonnumre i modtager 1-5.
- 3) Vælg om modtager 1-5 skal modtage taleopkald og/eller SMS.
- 4) Tryk på "Færdig" (iPhones: afsend SMS-besked)
- 5) Alarmsystemet sender en kvittering tilbage som SMS

OBS! Vent med at gå videre til den røde diode på alarmpanelet er færdig med at blinke. Det kan tage et par minutter.

#### Indgangs- & udgangsforsinkelse

Du kan indstille en indgangs- & udgangsforsinkelse som giver mulighed for at til- & frakoble alarmen imens du er indenfor, enten med en kode, eller med nøglebrikkerne. Det antal sekunder du vælger, giver dig mulighed for at nå ud og lukke døren når du skal gå, eller ind og frakoble alarmen når du ankommer. Hvis du ikke vil benytte indgangs- & udgangsforsinkelsen, skal du bruge dine fjernbetjeninger til at til- & frakoble alarmen.

OBS! Hvis du benytter indgangs- & udgangsforsinkelsen, vil alle dine detektorer først gå i alarm, efter det valgte antal sekunder, også ved indbrud.

- 1) Tryk "Indgangs- og udgangsforsinkelse" på side 3 i GO2 Alarm APP'en
- 2) Bevæg hjulet op og ned for at bestemme forsinkelsen.
- 3) Tryk på "Færdig" (iPhones: afsend SMS-besked)
- 4) Alarmsystemet sender en kvittering tilbage som SMS

#### Ændre brugerkode

Vi anbefaler at du retter brugerkoden, så du i fremtiden benytter din egen kode. På den måde har indbrudstyven ikke mulighed for at frakoble alarmen hvis han bryder ind.

OBS! Husk at skrive koden ned, så du kan huske den i fremtiden. Det kan ske at der går lang tid imellem behovet for at bruge koden, og i den periode kan koden være røget i glemmebogen.

- 1) Tryk "Kode" på side 3 i GO2 Alarm APP'en
- 2) Vælg din nye kode (4-6 cifre)
- 3) Tryk på "Færdig" (iPhones: afsend SMS-besked)
- 4) Alarmsystemet sender en kvittering tilbage som SMS

Det er nu denne kode der skal bruges, hvis du skal til- & frakoble alarmsystemet, men også hvis du skal indlæse/slette enheder i panelet. Så hvis du læser manualen og der står "1234", skal du blot udskifte med din kode.

## 5) Montering og vedligeholdelse af alarmsystemet

## Montering af alarmpanel Bedste placering

Placér altid alarmpanelet, således at det ikke er synligt fra udefra samt at der tilstrækkelig mobildækning.

Optimal placering af alarmpanelet:

- Centralt i boligen
- 1 meter fra strømudtag (stikkontakt)
- Ikke synlig udefra
- Område med god mobildækning (GSM)

Inden monteringen, bør du tjekke GSM-signalet hvor alarmpanelet skal hænge. Hvis der ikke er nok dækning, er det en god ide at finde en anden placering for alarmpanelet.

Godt signal: Den blå diode blinker med 2-3 sekunders interval.

Dårligt signal: Der er længere imellem at den blinker, eller den blinker slet ikke.

#### Montering

Benyt det medfølgende monteringsbeslag samt skruer og plugs. Hold beslaget op, hvor alarmpanelet skal hænge, og lav to prikker med en blyant, hvor skruerne skal skrues i.

Trævæg: Skru blot beslaget op uden brug af plugs, og monter alarmpanelet.

Gips/betonvæg: Bor 2 huller hvor du har markeret med blyant (6 mm bor), og bank de 2 plugs ind i hullere, og helt i bund. Nu kan du skrue

beslaget op, og montere alarmpanelet

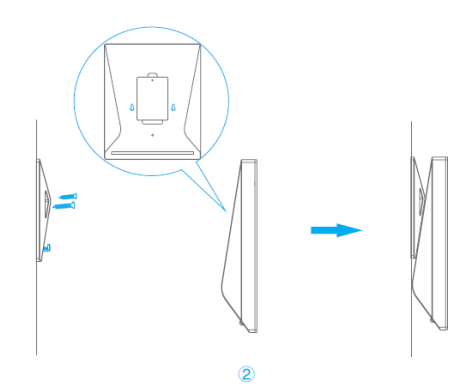

den

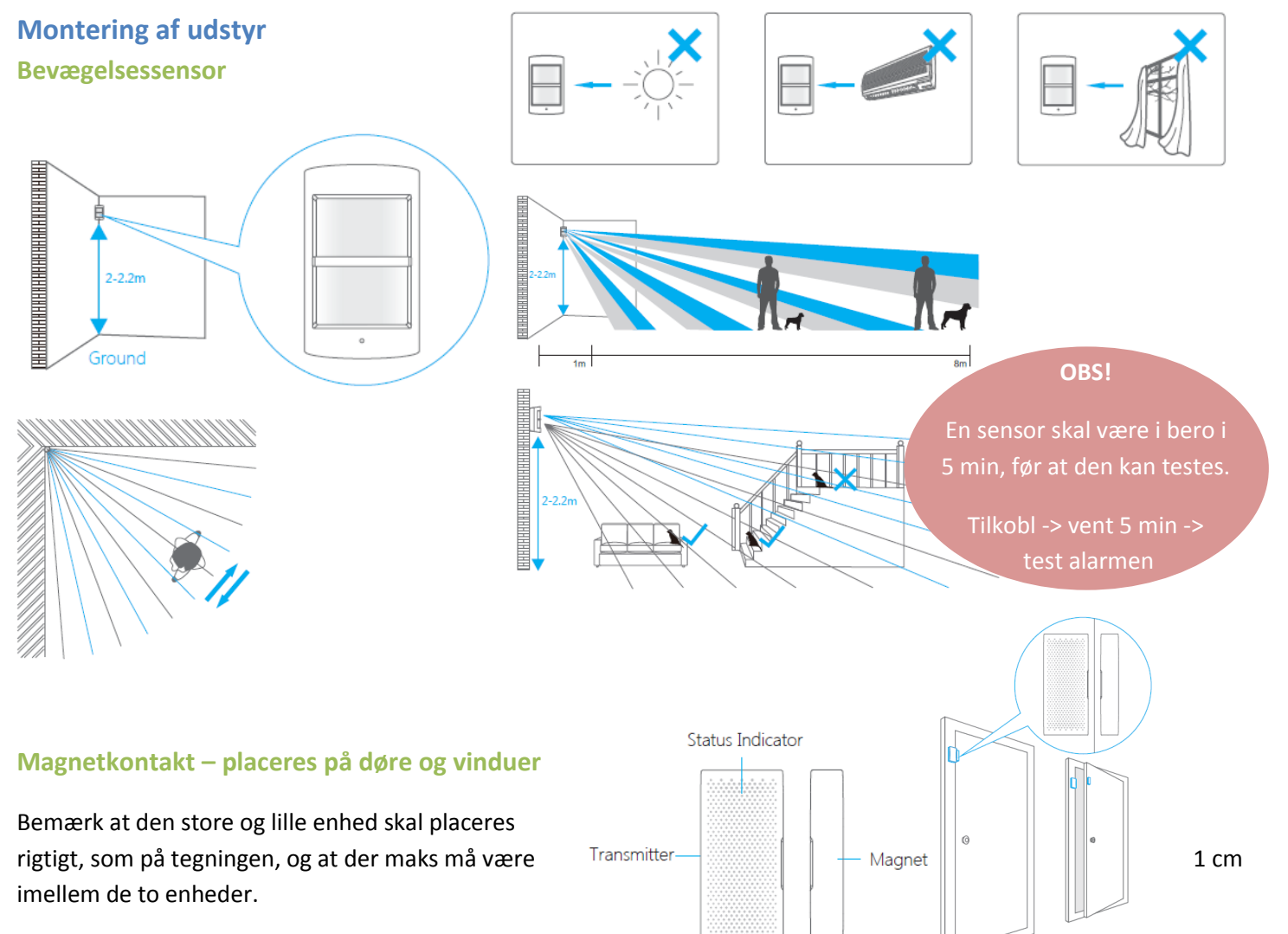

Se mere om montering af udstyret, i manualen til pågældende detektor.

#### Batteriskift

**Bevægelsessensor**: Løsn skruen, vrik låget af, ved at trykke ind i siderne. (brug evt. en flad skruetrækker i toppen)

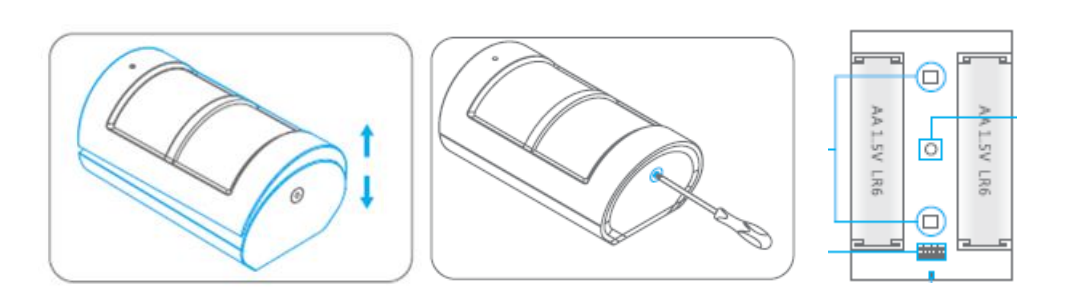

2 x AA

**Magnetkontakt**: Brug en flad skruetrækker, og skil låget fra basen.

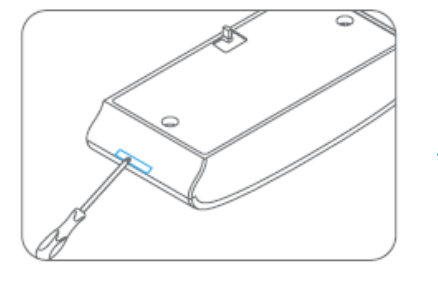

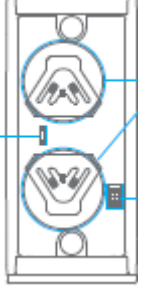

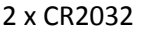

**Fjernbetjening**: Løsn skruen, og vrik låget af, ved at trykke ind i siderne

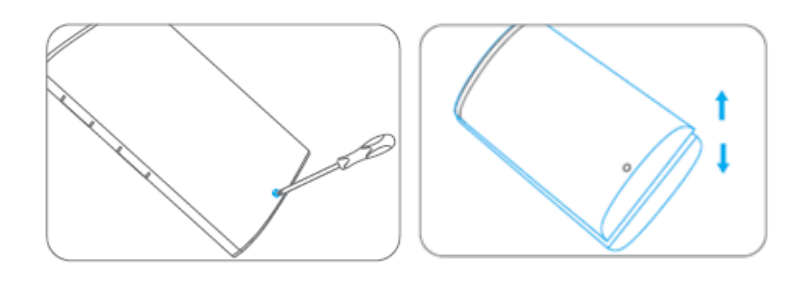

Køb batterier til alarmen på www.sikkertnabolag.dk

# 6) Dagligt brug

#### Tilkobling af alarmen

- a. Brug fjernbetjeningen tryk på "hængelås lukket" knappen.
- b. Brug alarmpanelet Tryk på "hængelås lukket" knappen.
- c. Brug ekstra betjeningspanel Tryk på "hængelås lukket" knappen.
- d. Brug GO2 Alarm app'en Tryk på "hængelås lukket" knappen. (SMS afsendes)

## Frakobling af alarmen

- a. Brug fjernbetjeningen tryk på "hængelås åben" knappen.
- b. Brug alarmpanelet Tryk din brugerkode og derefter på "hængelås åben" knappen.
- c. Brug ekstra betjeningspanel Tryk din brugerkode og derefter på "hængelås åben" knappen.
- d. Brug GO2 Alarm app'en Tryk på "hængelås åben" knappen. (SMS afsendes)

## Hurtigkald fra alarmpanelet til din telefon

- a. Fra alarmpanelet Tryk på "telefon" knappen -> nu ringer den op til modtager 1
- e. Fra GO2 Alarm app'en
  - a. Tryk på "telefon" knappen. (SMS afsendes)
  - b. Efter 10-20 sek, ringer alarmen til modtger 1

## **Optagelse af talebesked**

- a. Hold  $\Psi$  inde i 3 sek til den siger bip og slip. Nu lyser 💷 rød.
- b. Indtal besked.
- c. Tryk 1 gang på  $\Psi$ , og nu er beskeden gemt. 💷 blinker nu rød.

#### Aflyt talebesked

- a. Hvis **ull** blinker, er der en ny talebesked.
- b. Tryk 1 gang på  $\Psi$  og nu afspilles beskeden. Du kan afspille den flere gange.

#### Hvordan virker fjernbetjeningen

Det anbefales at man til/frakobler alarmen efter at man har lukket og låst hoveddøren, eller før man låser den op når man kommer hjem.

#### Indgangs- og udgangsforsinkelse

Denne funktion forsinker hele dit alarmsystem ved til- og frakobling.

Hvis du har indtastet en indgangs- og udgangsforsinkelse, så har du et valgfrit antal sekunder til at frakoble alarmen når du kommer hjem, eller nå ud af døren når du forlader boligen. Det bruges typisk, hvis man ikke benytter sin fjernbetjening til at betjene alarmsystemet.

Bemærk at individuel enhedsforsinkelse også er mulig. Spørg kundeservice for mere info.

## 7) Slet enheder

OBS! kan kun gøres fra telefonnummer som er godkendt i alarmen.

#### Slet alle sensorer

Send en SMS med "21" til alarmpanelet. Du modtager en bekræftelse tilbage.

#### Slet alle fjernbetjeninger

Send en SMS med "23" til alarmpanelet. Du modtager en bekræftelse tilbage.

#### Slet trådløs sirene

Pres og hold den lille knap som sidder på sirenen. Når der kommer 2 bip, er sletningen udført.

## 8) Nulstil til fabriksindstillinger

Send en SMS med "0000" til alarmsystemet. Herefter vil er systemet nulstillet. (kan kun gøres fra telefonnummer som er godkendt i alarmen)

Bemærk at enheder ikke slettes ved denne handling, og vil fortsat virke.

# 9) Betingelser

Alt indhold i denne manual skrevet så præcis og så brugervenlig som muligt, og der tages forbehold for fejl og mangler, samt forkert information. Sikkertnabolag fraskriver sig ansvaret for fejlagtig brug, og de følger som måtte medføre. Brugeren har til enhver tid ansvar for at søge den nyeste manual til produktet, på www.sikkertnabolag.dk under produktdetaljerne. Indholdet må ikke kopieres.

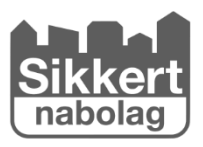

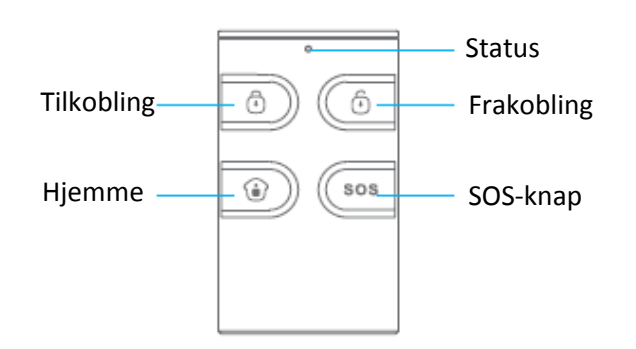